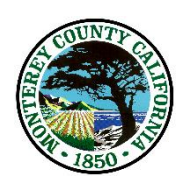

# County of Monterey County Core Mandates

Webpage: <u>http://0000sqldev002/CMP/</u> (In Development Status)

Standard Operating Procedure

## I. Purpose

1. To develop a user-friendly application as a single repository for County Core Mandates.

## II. Background

- a. Board of Supervisors Referral No. 2017.14: "To inform the Board and the public about County-mandated services and receive Board direction regarding the budgeting process for non-mandated programs."
  - i. Board presentation providing information on core and mandated County responsibilities and services: what they are; how they are funded; the function of the County budget process in ensuring funding for mandated responsibilities.
  - ii. Board workshop at a future date to discuss criteria/guidelines for adding and funding other beneficial, non-mandated services; the function of the County budget process in prioritizing funds for non-mandated functions.
- b. On November 14, 2017, the CAO-IGLA Office presented a list of County Core Mandates by department. County Counsel staff reviewed the list. Mandates fall into three categories:
  - i. Mandatory
  - ii. Self-Imposed Mandate
  - iii. Discretionary
- c. The Board of Supervisors directed CAO-IGLA staff to continue working with the County departments and County Counsel and to return in early February 2018 to provide a complete list of mandates.
- d. CAO-IGLA Staff collaborated with the Information Technology Department (ITD) to create a dynamic, single repository that allowed for the following:
  - i. Single repository for all department mandates
  - ii. User-friendly
  - iii. Ability to add mandates by a Department Point of Contact.
  - iv. Ability to review, accept, or reject mandate with comments.
  - v. Ability to have a "Final Approver" for all new mandates.
  - vi. Ability to track end-user entries.
  - vii. Ability to date-and-time stamp entries.
  - viii. Ability to query archived mandates.

## III. Roles and Responsibilities

- a. Department Point of Contact Identified as a User of the application
  - a. Addendum No. 1 Department Point of Contact List
  - b. Each Department designated a staff contact.
  - c. Receives general updates from County Core Mandate Project.
    - i. Responsible to inform Department Head of updates.
  - d. Reviews and updates mandates on a quarterly basis, or as needed.

- b. County Counsel
  - a. Addendum No. 2 County Counsel List
  - b. All County Counsel staff are listed in the ADMIN section.
  - c. Review, approve, or reject mandates, as requested.
- c. Final Approvers Identified as Executive Leadership Staff
  - a. Each new mandate will have "Final Approval" by the CAO, Assistant CAO or County Counsel, Addendum No. 3.
- b. Administration
  - a. **TBD** is the Global Administrator of the web application and Point of Contact for the project.
    - i. Responds to questions about the web application and/or the process to update.
    - ii. Staff should remind Department Points of Contact to review and update, where applicable, their department's mandate list every three months.
  - b. Global Administrator to complete the following:
    - i. Recommend revisions be made to update or refine the application.
      - 1. Contact ITD
    - ii. Add or delete role members:
      - 1. Final Approvers
      - 2. Administrators
      - 3. Staff
      - 4. County Counsel
      - 5. Deputy County Counsel
    - iii. Generate reports by exporting or creating spreadsheets from data, as requested.

### IV. Procedure

- 1. The County Core Mandate web application is located on the *INTERNET AND INFONET>CAO>Administration* page. The INTERNET application is "Read-Only."
- Double-click on the County Core Mandate title.
   a. This opens the internal web application.
- 3. Review Department Mandates
  - a. Select Department

| <                  | -   |   |
|--------------------|-----|---|
| Filter By Dept     | All | ~ |
| Show All 🗸 entries |     |   |

Showing 1 to 525 of 525 entries

b. If you need to export to Excel or print, select button.

# All County Mandated Services

Excel Print

### 4. Add a new mandate

a. Go to the top right corner. Select New Mandates.

New Mandates

- b. Select and Enter the following (\* denotes mandatory field):
  - i. Select Department\*
  - ii. Enter the Program or Function\*
  - iii. Select Mandate Type\*
  - iv. Enter the Citation and Notes
  - v. Select Deputy County Counsel\*
- c. An e-mail is sent to the selected Deputy Counsel to EDIT, REJECT, or APPROVE.
- d. If REJECTED from County Counsel, an e-mail notice of the decision is sent to you.
  - i. Go back to the mandate
  - ii. Review and read County Counsel recommendations.
  - iii. Make appropriate changes
  - iv. Select Deputy County Counsel
  - v. A new e-mail is sent to Deputy County Counsel requesting review of your revisions.
- e. The process continues until the mandate is approved or deleted.
- f. During this process of approving and rejecting, e-mail status notifications are sent to you.
  - i. Once the mandate has been approved by County Counsel, Deputy County Counsel must request Final Approval by:
    - a. Select FINAL APPROVER
    - b. An e-mail is sent to the originating Department Point of Contact, Deputy Counsel, and Final Approver.
    - c. The FINAL APPROVER will Approve or Reject.
      - i. If Approved, the originating Department Contact and Deputy County Counsel receive notification.
      - ii. If Reject is selected, the FINAL APPROVER will add the reason for rejection in the Notes space.
      - iii. The originating department and Deputy County Counsel are copied on the email.
      - iv. The process continues until resolved.
      - 1. If the FINAL Approver does not respond to the email request, an automatic reminder will be emailed every two weeks until completed.

| Add / Edit Policy                                |          |                       | × |
|--------------------------------------------------|----------|-----------------------|---|
| Department * Select Department                   | <b>v</b> | Program Or Function * |   |
| Mandate Type * Select Mandate Type               |          | Citation and Notes    |   |
| Select Deputy Counsel to review: * Please Select |          |                       |   |
|                                                  |          | Close Save            |   |

#### V. Global Administrator

- 1. Add Users and Assign Permissions
  - a. Search name to add
    - i. Fields will auto populate; OR
  - b. Add First and Last Name and E-mail address
  - c. From dropdown, select Role
  - d. Check Admin; if you want to add Administrative permissions
  - e. Select Audit Log if you want to allow permissions to query Audit Log.
    - i. Typically, Audit Log is the permission of the Global Administrator

Cancel Save

f. Select Save.

| Add/Edit User Role Inforr | nation |
|---------------------------|--------|
|---------------------------|--------|

| User Role Information |             |         |  |
|-----------------------|-------------|---------|--|
| Search Employee       |             |         |  |
|                       | ]           |         |  |
| First Name *          | Last Name * | Email * |  |
|                       |             |         |  |
| Role *                |             |         |  |
| Please Select a Role  |             |         |  |
| Active Directory Name |             |         |  |
| AD Name               |             |         |  |
| Is Admin              |             |         |  |
| Can see Audit log     |             |         |  |
|                       |             |         |  |
|                       |             |         |  |

### 2. Delete a User

- a. Search Name
- b. Select Delete button
  - i. Delete button is only visible with ADMIN permissions.

| Users Role Information |              |        |                             |                 |
|------------------------|--------------|--------|-----------------------------|-----------------|
| +Add New User          |              |        |                             |                 |
| Print Excel Search:    |              |        |                             |                 |
| A Last Name            | 💠 First Name | 💠 Role | 🔶 Email                     | \$              |
| Adams                  | Carol        | Staff  | AdamsC@in.co.monterey.ca.us | î Delete \wedge |

### 3. Audit Log

- a. The log displays the "paper trail" history of submittals, rejections, and approvals.
  - i. This feature will help with traceability of who and when added or changed a mandate.
  - ii. At the time of implementation, only the Global Administrator has access and can generate queries.

| 843 | Treasurer Tax Collector | Test | Mandatory | testin | Rejected By Sakthi Muthiah Palaniappan - Rejected Reason : " sorry rejected " |
|-----|-------------------------|------|-----------|--------|-------------------------------------------------------------------------------|
|     |                         |      |           |        |                                                                               |